| Contract Closeout Management Report |                          |                |                           |                                        |  |  |
|-------------------------------------|--------------------------|----------------|---------------------------|----------------------------------------|--|--|
| EDA Homepage                        |                          | Reports        | Contract Closeout Reports | Closeout Closeout Management Report    |  |  |
| Table of Contents                   |                          |                |                           |                                        |  |  |
| EDA Roles                           |                          |                |                           |                                        |  |  |
| Where to Run the Report             |                          |                |                           |                                        |  |  |
| Search Criteria                     |                          |                |                           |                                        |  |  |
| Contract Closeout Management        | t Report Search Criteria | ı Fields:      |                           | ······································ |  |  |
| *Group data by:                     |                          |                |                           |                                        |  |  |
| Contract Issue Office DoDAA         | с                        |                |                           |                                        |  |  |
| Contract Admin Office DoDA          | 4 <i>C</i>               |                |                           |                                        |  |  |
| Pay Office DoDAAC                   |                          |                |                           |                                        |  |  |
| Search Results                      |                          |                |                           |                                        |  |  |
| Contract Closeout Manageme          | ent Detail Report Searc  | h Results:     |                           |                                        |  |  |
| Contract Closeout Manageme          | ent Summary Report Se    | earch Results: |                           |                                        |  |  |
| Exporting Search Results            |                          |                |                           |                                        |  |  |
| Viewing Available Downloads         | s of Reports:            |                |                           |                                        |  |  |
| Contract Closeout Manageme          | ent Report Export Fields | s:             |                           |                                        |  |  |

| EDA Roles                  | Roles with access to the <b>Contract Closeout Management Report</b> in EDA: <ul> <li>Acquisition Sensitive Reporting</li> <li>Advanced Reporting</li> </ul> |                                                                                       |
|----------------------------|----------------------------------------------------------------------------------------------------|---------------------------------------------------------------------------------------|
|                            | EDA Executive Reporting User                                                                                                    |                                                                                       |
| Where to Run the<br>Report | Expand the Reports menu under Analytics and select the Contract Closeout Reports option.                                                                    | Documentation<br>VIEW REFERENCE GUIDE<br>VIEW REFERENCE GUIDE<br>VIEW REFERENCE GUIDE |
|                            |                                                                                                    |                                                                                       |

• Detail (radio button)

### \*Group data by:

- Contract Issue Office (*radio button*)
- Contract Admin Office Agency (*radio button*)
- Contract Pay Office DoDAAC (radio button)

## Contract Issue Office DoDAAC

Contract Issue Office DoDAAC Search By:

- Organization Code
- Organizational Group
   (field displays when Organizational Group is selected)
  - Contract Issue Office Organizational Group (pop-up displays when Find Group is clicked)
    - Issue Organization Find Organization Group by Group Name
    - Issue Organization PIEE Level 2
      - Buttons
        - o Save
        - o Cancel
- Contract Issue Office Include Subgroups? (field is a toggle)

## Contract Admin Office DoDAAC

Contract Admin Office DoDAAC Search By:

- Organization Code
- Organizational Group (field displays when Organizational Group is selected)

•

- Contract Admin Office Organizational Group (pop-up displays when Find Group is clicked)
  - Admin Organization Find Organization Group by Group Name
    - Admin Organization PIEE Level 2
      - Buttons
        - Save
          - o Cancel
- Contract Admin Office Include Subgroups? (field is a toggle)

## Pay Office DoDAAC

### Pay Office DoDAAC Search By:

- Organization Code
- Organizational Group
   (field displays when Organizational Group is selected)
  - Pay Office Organizational Group (pop-up displays when Find Group is clicked)
    - Pay Organization Find Organization Group by Group Name
    - Pay Organization PIEE Level 2
      - Buttons
        - Save
          - o Cancel
- Pay Office Include Subgroups? (*field is a toggle*)

#### Buttons:

- Find Group
- Clear Group

### Buttons:

- Search
- Bookmark (to save the search to Bookmarks)
- Cancel

|                | Contract Closeout Management Report                                                              |                        |
|----------------|--------------------------------------------------------------------------------------------------|------------------------|
|                | Search Criteria                                                                                  |                        |
|                | Do you want to run a summary or detail report? O Summary O Detail                                |                        |
|                | Contract Issue Office DoDAAC                                                                     |                        |
|                | Contract Issue Office DoDAAC Search By                                                           |                        |
|                | Organization Code                                                                                |                        |
|                | Organizational Group                                                                             |                        |
|                | Contract Issue Office Location Code(s)                                                           |                        |
|                | Starts With V S 🛞                                                                                |                        |
|                | Contract Admin Office DoDAAC                                                                     |                        |
|                | Contract Admin Office Search by                                                                  |                        |
|                | Organization Code                                                                                |                        |
|                | Organizational Group                                                                             |                        |
|                | Contract Admin Office Location Code(s)                                                           |                        |
|                | Starts With V S 🛞                                                                                |                        |
|                | Pay Office DoDAAC                                                                                |                        |
|                | Pay Office DoDAAC Search By                                                                      |                        |
|                | Organization Code                                                                                |                        |
|                | Organizational Group                                                                             |                        |
|                | Pay Office Location Code(s)                                                                      |                        |
|                | Starts With V H 🛞                                                                                |                        |
|                | Q Search D Bookmark                                                                              |                        |
|                |                                                                                                  |                        |
|                |                                                                                                  |                        |
|                | Click the <b>Search</b> button after entering the search criteria. The search results display of | on the following page. |
| Search Results | The Contract Closeout Management Report results page displays a list of contracts.               |                        |
|                |                                                                                                  |                        |

Contract Closeout Management Report Detail Search Results:

- Contract Number
- Delivery Order
- Issue DoDAAC
- Admin By
- Pay DoDAAC
- Date of Last Acceptance
- Final Indicator for Last Acceptance
- Last Acceptance Transaction Type
- Last Invoice Number
- Last Invoice Date
- Final Invoice Indicator
- Last Invoice Paid Date
- Last Invoice Payment Voucher Number
- Last Invoice Type
- Physical Completion Date
- Contract Type
- Closeout Time Frame
- Overage Date
- Last Modification Date
- Last Modification Number
- Obligation
- Payments
- ULO
- Latest Option Period
- Contract Closeout Worksheet
- Worksheet Percent Complete

# Contract Closeout Management Report Summary Search Results:

- Organization
- Number of Open Contracts
- Number of Physically Complete Contracts
- Number of Contracts Overage for Closeout
- Percent Overage

## Buttons:

- Export
  - CSV
  - Excel
- Save Search (Save search to be accessed again under a specified label)
- Refine Search (Refine search criteria to narrow down the search further)
- New Search (Reset the search criteria and return to conduct a new search)

|                             | NOTE: The columns are sortable.                                                                                                    |  |  |  |  |  |
|-----------------------------|----------------------------------------------------------------------------------------------------|--|--|--|--|--|
|                             | Contract Closeout Management Report 🖉 Save Search 🖓 Refine Search 🔍 New Search                                                                                                    |  |  |  |  |  |
|                             | Organization $\uparrow\downarrow$ Number of Open Contracts $\uparrow\downarrow$ Number of Physically Complete Contracts $\uparrow\downarrow$ Number of Contracts Overage for Closeout $\uparrow\downarrow$ Percent Overage $\uparrow\downarrow$                                                                                                    |  |  |  |  |  |
|                             | dcma southern california 6687 11                                                                                                    |  |  |  |  |  |
|                             | dcma los angeles 35 1                                                                                                    |  |  |  |  |  |
| Exporting Search<br>Results | On the search results page, click the Export button on the search results page to export as CSV or Excel. A job runs to download the file<br>the search results page, click the Export button on the search results page to export as CSV or Excel. A job runs to download the file<br>the second results page of the search results page to export as CSV or Excel. A job runs to download the file<br>the second results page of the search results page to export as CSV or Excel. A job runs to download the file<br>the second results page of the search results page to export as CSV or Excel. A job runs to download the file<br>Viewing Available Downloads of Reports:<br>In the navigation panel, under the Tasks menu, select Task Download.<br>The Job List page appears. Click the Download button in the Actions column. |  |  |  |  |  |

|   | Job List    |                                             |                  |                                         |           |           |                  | ① Help C Refresh |
|---|-------------|---------------------------------------------|------------------|-----------------------------------------|-----------|-----------|------------------|------------------|
|   | Job ID   †↓ | Report Type ↑↓                              | Start Date (UTC) | Finish Date (UTC) $\uparrow \downarrow$ | Format ↑↓ | Status ↑↓ | Total Records ↑↓ | Actions          |
| > | 72210       | Contract_Closeout_Management_Summary_Report | 3/28/25, 4:57 PM | 3/28/25, 4:58 PM                        | EXCEL     | FINISHED  | 194              |                  |
| > | 72191       | COR_COMPLIANCE_REPORT                       | 3/27/25, 3:43 PM | 3/27/25, 3:43 PM                        | EXCEL     | FINISHED  | 1                | G d              |

The Download Files pop-up displays with job details. Select the **Direct Download** link in the Direct Download (faster download) column.

| Download Files |                                 |                                                                                                    |                 |         |                                      | ×                                         |
|----------------|---------------------------------|----------------------------------------------------------------------------------------------------|-----------------|---------|--------------------------------------|-------------------------------------------|
| Job ID<br>↑↓   | Create Date<br>(UTC) ↑ <u>≞</u> | Package Name                                                                                                    | Size            | Part    | Direct Download<br>(faster download) | Download via EDA App<br>(slower download) |
| 72210          | 3/28/25,<br>4:58 PM             | Contract_Closeout_Management_Summary_Report_722<br>10_1_20250328_165820_acbcd65c-8f01-4325-9472-<br>def7f79ff8fb.zip | 0.0095<br>88 MB | 1/<br>1 | Direct Download                      | a                                         |

Contract Closeout Management Report Detail Export Columns:

- Contract Number
- Delivery Order
- Issue DoDAAC
- Admin By
- Pay DoDAAC
- Date of Last Acceptance
- Final Indicator for Last Acceptance
- Last Acceptance Transaction Type
- Last Invoice Number
- Last Invoice Date
- Final Invoice Indicator
- Last Invoice Paid Date
- Last Invoice Payment Voucher Number
- Last Invoice Type
- Physical Completion Date
- Contract Type
- Closeout Time Frame
- Overage Date

- Last Modification Date
- Last Modification Number
- Obligation
- Payments
- ULO
- Latest Option Period
- Contract Closeout Worksheet
- Worksheet Percent Complete

# Contract Closeout Management Report Summary Export Columns:

- Organization
- Number of Open Contracts
- Number of Physically Complete Contracts
- Number of Contracts Overage for Closeout
- Percent Overage

|   | Contract_Closeout_Management_Summary_Report_72340_1_20250403_183813_5dc09d2b-1106-45ed-a338-c82ca02c2ea3.xlsx - Prot + Saved to this PC 🗸 🔎 👘 🗋 |                          |                                         |                                          |                 |   |  |  |
|---|----------------------------------------------------------------------------------------------------|--------------------------|-----------------------------------------|------------------------------------------|-----------------|---|--|--|
| A | $\cdot$ $\cdot$ $\cdot$ $\cdot$ $\cdot$ $\cdot$ $\cdot$ $f_x$                                                                                   | DRGANIZATION             |                                         |                                          |                 | ~ |  |  |
|   | A B                                                                                                    |                          | С                                       | D                                        | E               |   |  |  |
| 1 | ORGANIZATION                                                                                                    | NUMBER OF OPEN CONTRACTS | NUMBER OF PHYSICALLY COMPLETE CONTRACTS | NUMBER OF CONTRACTS OVERAGE FOR CLOSEOUT | PERCENT OVERAGE |   |  |  |
| 2 | dcma southern california                                                                                                    | 6687                     | 11                                      |                                          |                 |   |  |  |
| 3 | dcma los angeles                                                                                                    | 35                       | 1                                       |                                          |                 |   |  |  |
| 4 |                                                                                                    |                          |                                         |                                          |                 |   |  |  |
|   | PIEEReport                                                                                                    | <b>+</b>                 |                                         | : •                                      | • • •           |   |  |  |